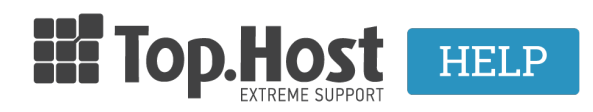

Knowledgebase > Ξεκινώντας > Πως μπορώ να δω το site (sitepreview) μου πριν ενημερώσω τους nameservers; Mac Host file

## Πως μπορώ να δω το site (sitepreview) μου πριν ενημερώσω τους nameservers; Mac Host file

- 2023-01-11 - Ξεκινώντας

Σε περίπτωση μεταφοράς του site σας από άλλη εταιρία προς την Top.Host, αλλά και σε περίπτωση εσωτερικής μεταφοράς του site σας, από έναν server της Top.Host σε έναν άλλο πριν προχωρήσετε στη δήλωση των εξυπηρετητών μέσω του καταχωρητή σας, μπορείτε να τροποποιήσετε το αρχείο hosts του υπολογιστή σας και σύμφωνα με αυτή την τροποποίηση ο υπολογιστής σας θα βλέπει τον νέο server και όχι αυτόν από τον οποίο είναι online το site.

Η διαδικασία αυτή αποτελείται από τα παρακάτω απλά βήματα.

1. Ανοίξτε το Applications>>Utilities>>Terminal.

2. Ανοίξτε το hosts file τρέχοντας στο τερματικό την παρακάτω εντολή:

sudo nano /private/etc/hosts

3. Αφού γράψετε την εντολή θα σας ζητηθεί το password του χρήστη του. Όπου χρήστης είναι ο mac user.

Σημείωση : Κατά την πληκτρολόγηση του password , δεν εμφανίζεται ο κωδικός ούτε μετακινείται ο κέρσορας.

Μετά την εισαγωγή του password πατήστε το πλήκτρο Enter

4. Μέσα στο αρχείο και κάτω από τη γραμμή

127.0.0.1 localhost προσθέστε την IP της Top.Host

Υπάρχει στο Mail ενεργοποίησης της φιλοξενίας και είναι αυτή του primary nameserver) και το domain σας.

Θα πρέπει λοιπόν το αρχείο πλέον να έχει την παρακάτω μορφή:

127.0.0.1 localhost 209.85.112.207 top.host 209.85.112.207 www.top.host

όπου 209.85.112.207 είναι μία τυχαία IP (εσείς θα δηλώσετε την IP του server σας) και όπου top.host εσείς θα δηλώσετε το δικό σας domain.

5. Αποθηκεύστε τις αλλαγές σας πατώντας CTRL + Ο (για επιβεβαίωση πατήστε στο πλήκτρο Enter) και τέλος CTRL + Χ για το κλείσιμο του αρχείου hosts και ανοίξτε σε ένα νέο περιηγητή (Mozilla Firefox, Google Chrome, Internet Explorer) το site σας και σαν αποτέλεσμα θα έχετε να βλέπετε το site σας από τον server σας στην Top.Host.

Τέλος αφού βεβαιωθείτε πως όλα λειτουργούν όπως επιθυμείτε, μπορείτε να διαγράψετε από το αρχείο hosts τις εγγραφές που προσθέσατε στο βήμα 4 και να αποθηκεύσετε με αποτέλεσμα να το επαναφέρετε στην αρχική του μορφή πατώντας CTRL + Ο (για επιβεβαίωση πατήστε στο πλήκτρο Enter) και τέλος CTRL + Χ για το κλείσιμο του αρχείου hosts.